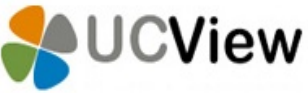

UCView Digital Signage Software Installation on Android Device

1. Download the UCView APK installation file by selecting the link below:

https://drive.google.com/open?id=0B5Fv87a\_hN4FbnBTNTZWZ2hnejg

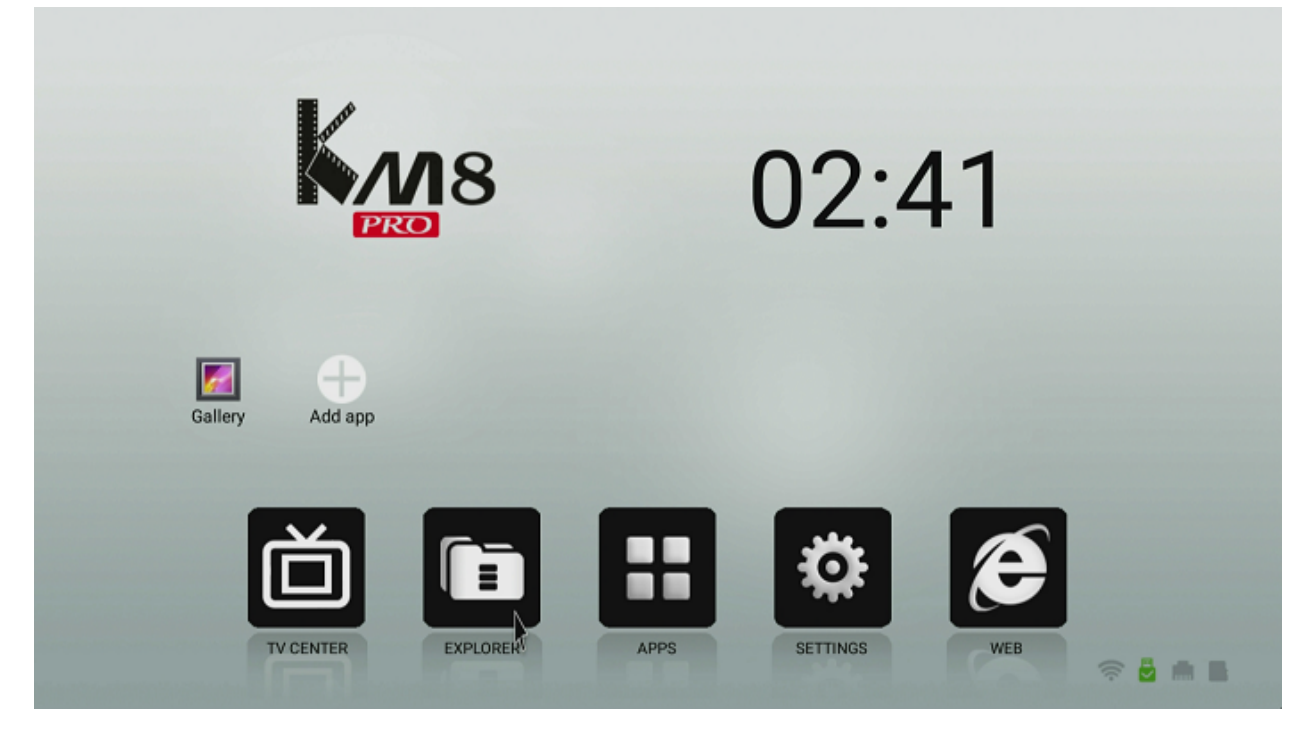

- 2. Once downloaded, please save the file to a **USB Flash drive**.
- 3. Safely disconnect the flash drive and connect the drive to the Android box.
- 4. On the KM8 Pro Android box please select the Explorer option.

## 5. Then select your flash drive.

|                    | ▽ 2:41 |
|--------------------|--------|
| File Browser       | :      |
|                    |        |
| Device List        |        |
| 📙 Local Disk       |        |
| Mingston USB drive |        |
| hý.                |        |
|                    |        |
|                    |        |
|                    |        |
|                    |        |
|                    |        |
|                    |        |
|                    |        |
|                    |        |
|                    |        |
|                    |        |
|                    |        |
|                    |        |
|                    |        |

6. Once inside the flash drive content, please double click on the **APK file**.

| - <b>S</b>                       | ▽ 2:46                           |
|----------------------------------|----------------------------------|
| File Browser                     | :                                |
|                                  |                                  |
| Kingston USB drive/Android files |                                  |
| com.ucview.adclient-12.apk       | 18.01 MB ( 2017/06/16 04:20 ) +w |
|                                  |                                  |
|                                  |                                  |
|                                  |                                  |
|                                  |                                  |
|                                  |                                  |
|                                  |                                  |
|                                  |                                  |
|                                  |                                  |
|                                  |                                  |
|                                  |                                  |
|                                  |                                  |
|                                  |                                  |
|                                  |                                  |
|                                  |                                  |
|                                  |                                  |
|                                  |                                  |
|                                  |                                  |

7. You will be prompted to grant access to the necessary items, please continue by pressing **Install**.

| ्य<br>स                                                                                                    | ▽ 2:47  |  |  |  |  |
|----------------------------------------------------------------------------------------------------|---------|--|--|--|--|
| scom.ucview.adclient                                                                                                    |         |  |  |  |  |
| Do you want to install this application? It will get access to:                                                                               |         |  |  |  |  |
| access approximate location (network-based) access precise location (GPS and network-based) modify or delete the contents of your USB storage |         |  |  |  |  |
| read the contents of your USB storage                                                                                                    |         |  |  |  |  |
|                                                                                                    |         |  |  |  |  |
|                                                                                                    |         |  |  |  |  |
|                                                                                                    |         |  |  |  |  |
|                                                                                                    |         |  |  |  |  |
|                                                                                                    |         |  |  |  |  |
|                                                                                                    |         |  |  |  |  |
| CANCEL                                                                                                    | INSTALL |  |  |  |  |

8. Once accepted, the installation will begin.

9. When the installation has completed, please press **Open**.

| -     |                    | ♡ 2:47 |
|-------|--------------------|--------|
| sta 🔧 | om.ucview.adclient |        |
| ✓App  | installed.         |        |
|       |                    |        |
|       |                    |        |
|       |                    |        |
|       |                    |        |
|       |                    |        |
|       |                    |        |
|       |                    |        |
|       |                    |        |
|       | DONE               | OPEN   |

10. You will be prompted to enter in the **Server URL** this depends on whether you have an on premise server or are using the UCView cloud server.

|         |        |             |        |    |   |   |   |   |   |   | Server UF | ₹L_ |   |   |   |   |   |   |   |            |
|---------|--------|-------------|--------|----|---|---|---|---|---|---|-----------|-----|---|---|---|---|---|---|---|------------|
| http:// | cloud  | d.ucvie     | w.com/ | 1. |   |   |   |   |   |   |           |     |   |   |   |   |   |   |   |            |
|         |        |             | •      | D٨ |   |   |   |   |   |   | Passwor   |     |   |   |   |   |   |   |   |            |
| LP:FD   |        |             |        |    |   |   |   |   |   |   |           |     |   |   |   |   |   |   |   |            |
| ••      | Upload | d log file: |        |    |   |   |   |   |   |   |           |     |   |   |   |   |   |   |   |            |
|         |        |             |        |    |   |   |   |   |   |   | SAVE      |     |   |   |   |   |   |   |   |            |
|         |        |             |        |    |   |   |   |   |   |   |           |     |   |   |   |   |   |   |   |            |
|         |        |             |        |    |   |   |   |   |   |   |           |     |   |   |   |   |   |   |   |            |
|         |        |             |        |    |   |   |   |   |   |   |           |     |   |   |   |   |   |   |   |            |
|         |        |             |        |    |   |   |   |   |   |   |           |     |   |   |   |   |   |   |   |            |
|         |        |             |        |    |   |   |   |   |   |   |           |     |   |   |   |   |   |   |   | Ŷ          |
|         | ~      | 1           |        | 2  |   | 3 |   | 4 |   | 5 |           | 6   |   | 7 |   | 8 |   | 9 | 0 | -          |
|         | q      |             | W      |    | е |   | r |   | τ |   | У         |     | u |   |   |   | 0 |   | р | <b>exi</b> |
|         |        | а           |        | s  |   | d |   | f |   | a |           | h   |   | i |   | k |   | T |   |            |
|         |        |             |        |    |   |   |   |   |   | 5 |           |     |   | , |   |   |   |   |   |            |
|         | +      |             | z      |    | Х |   | С |   | V |   | b         |     | n |   | m |   | ! |   | ? | +          |
|         |        |             |        |    |   |   |   |   |   |   |           |     |   |   |   |   |   |   |   |            |
| ?       | 123    |             | ,      |    |   |   |   |   |   |   |           |     |   |   |   |   |   |   |   | .com       |

11. If you are using the **UCView cloud** server, please leave the Server URL as is and press **Save**.

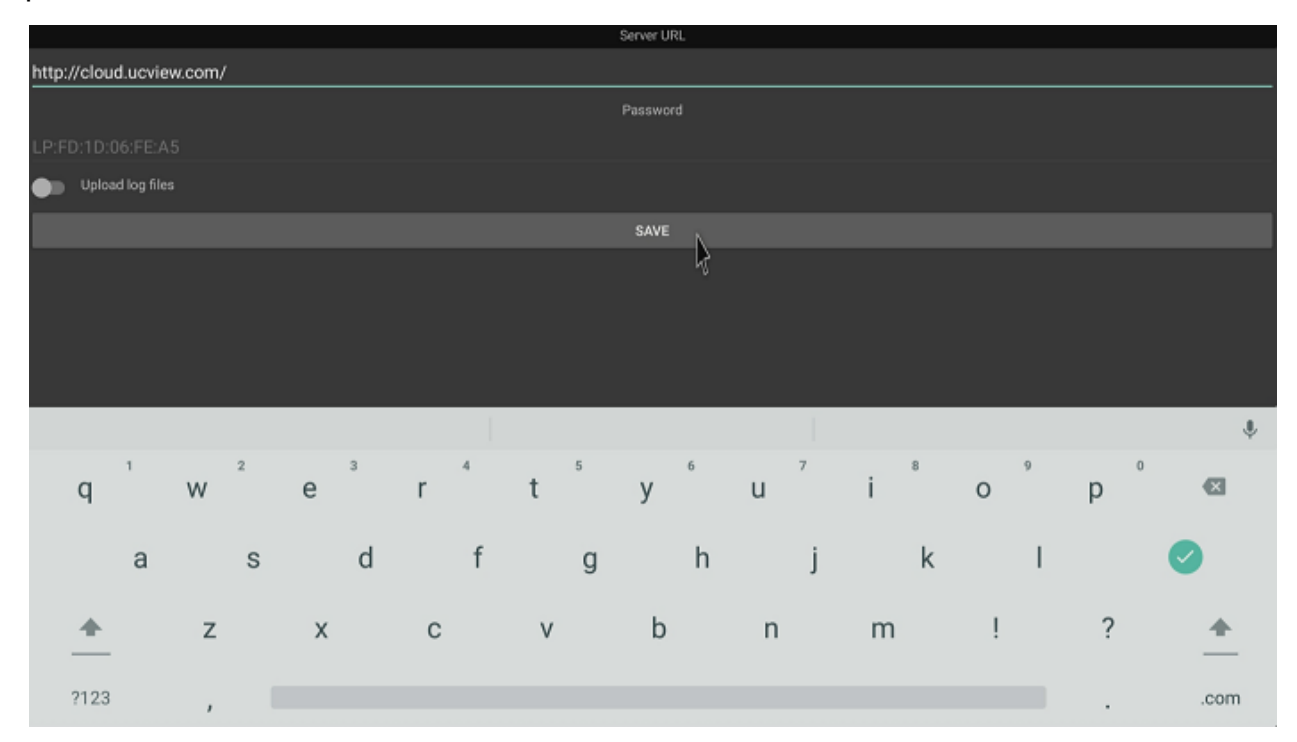

12. If you are using an **on premise server**, please enter in your **Server IP address** and press **Save**.

13. You will be shown a **player password** that you can use to enter in the UCView web portal to register the player.

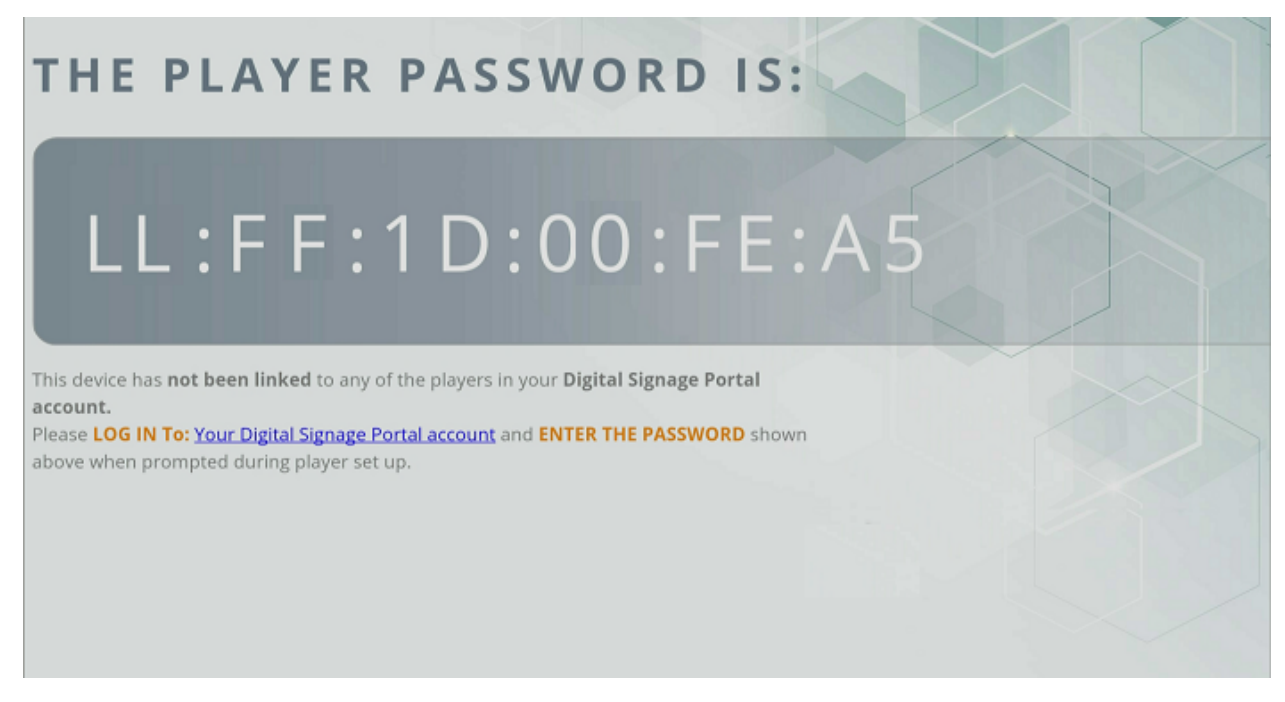

14. If you would like to change the **Server URL**, simply move your mouse to the right hand corner, left click on your mouse, and swipe to the left.

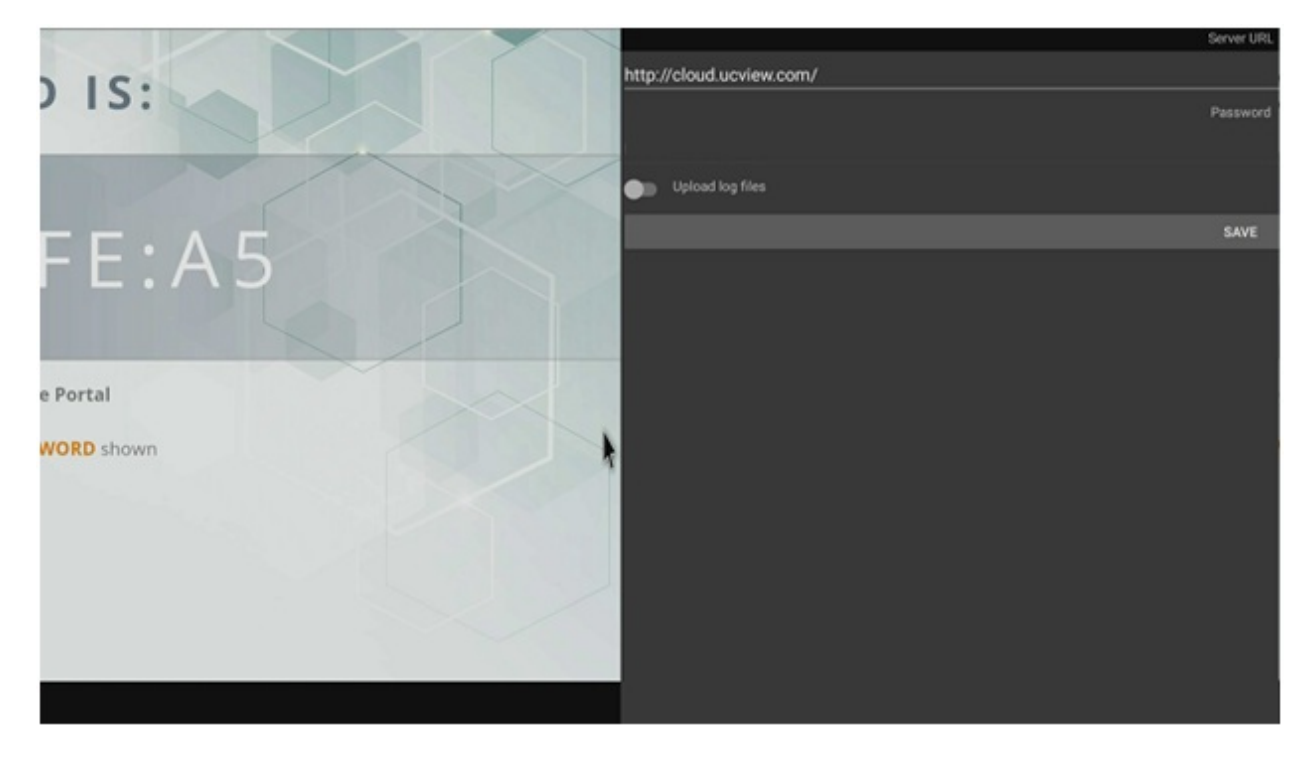

15. Select the **Your Digital Signage Portal Account** hyperlink to login to UCView's web-based interface.

| UCView<br>Reaching Your Audience                   |                |  |  |  |  |
|----------------------------------------------------|----------------|--|--|--|--|
| Enter Your Info<br>UCView Digital                  | Signage Portal |  |  |  |  |
| Username:                                          | Password:      |  |  |  |  |
| Forgot password?                                   |                |  |  |  |  |
| f Sign in with Facebook                            |                |  |  |  |  |
| Copyright © UCView Media Inc. All rights reserved. |                |  |  |  |  |